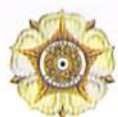

## REKTOR UNIVERSITAS GADJAH MADA KEPUTUSAN REKTOR UNIVERSITAS GADJAH MADA NOMOR 2139/UN1.P.I/KPT/HUKOR/2020

### TENTANG

### PANDUAN PENDATAAN MAHASISWA WIRAUSAHA MELALUI SISTEM INFORMASI KEWIRAUSAHAAN

### REKTOR UNIVERSITAS GADJAH MADA,

Menimbang

- : a. bahwa dalam rangka mendukung pengembangan mahasiswa wirausaha di Universitas Gadjah Mada dan peningkatan pelayanan kegiatan kewirausahaan di Universitas Gadjah Mada, diperlukan data dan informasi mahasiswa wirausaha yang lengkap dan akurat yang terintegrasi dengan sistem informasi terintegrasi (SIMASTER UGM) di lingkungan Universitas Gadjah Mada melalui pendataan mahasiswa wirausaha;
  - b. bahwa untuk melaksanakan pendataan sebagaimana dimaksud dalam huruf a, perlu menetapkan Panduan Pendataan Mahasiswa Wirausaha Melalui Sistem Informasi Kewirausahaan;
  - c. bahwa berdasarkan pertimbangan sebagaimana dimaksud dalam huruf a dan huruf b, perlu menetapkan Keputusan Rektor;

Mengingat

:

- 1. Undang-Undang Nomor 12 Tahun 2020 tentang Pendidikan Tinggi (Lembaran Negara Republik Indonesia Tahun 2020 Nomor 158, Tambahan Lembaran Negara Republik Indonesia Nomor 5336);
- 2. Peraturan Pemerintah Nomor 67 Tahun 2013 tenatang Statuta Universitas Gadjah Mada (Lembaran Negara Republik Indonesia Tahun 2013 Nomor 165, Tambahan Lembaran Negara Republik Indonesia Nomor 5454);
- 3. Peraturan Pemerintah Nomor 4 Tahun 2014 tentang Penyelenggaraan Pendidikan Tinggi dan Pengelolaan Perguruan Tinggi (Lembaran Negara Republik Indonesia Tahun 2014 Nomor 16, Tambahan Lembaran Negara Indonesia Tahun 2014 Nomor 5500);
- 4. Peraturan Menteri Pendidikan dan Kebudayaan Republik Indonesia Nomor 73 Tahun 2013 tentang Penerapan Kerangka Kualifikasi Nasional Indonesia Bidang Pendidikan Tinggi;
- 5. Peraturan Majelis Wali Amanat Universitas Gadjah Mada Nomor 4/SK/MWA/2014 tentang Organisasi dan Tata Kelola (Governance) Universitas Gadjah Mada sebagaimana telah diubah dengan Peraturan Majelis Wali Amanat Universitas Gadjah Mada Nomor 1 Tahun 2018 tentang Perubahan Keempat atas Peraturan Majelis Wali Amanat Universitas Gadjah Mada Nomor 4/SK/MWA/2014 tentang Organisasi dan Tata Kelola (Governance) Universitas Gadjah Mada;
- Keputusan Majelis Wali Amanat Universitas Gadjah Mada Nomor 02/SK/MWA/2015 tentang Struktur Organisasi Universitas Gadjah Mada;

 Keputusan Rektor Universitas Gadjah Mada Nomor 1171/UN1.P/SK/HUKOR/2017 tentang Pengangkatan Wakil Rektor Bidang Pendidikan, Pengajaran, dan Kemahasiswaan Universitas Gadjah Mada Periode 2017-2022;

#### MEMUTUSKAN:

- Menetapkan : KEPUTUSAN REKTOR UNIVERSITAS GADJAH MADA TENTANG PANDUAN PENDATAAN MAHASISWA WIRAUSAHA MELALUI SISTEM INFORMASI KEWIRAUSAHAAN.
- KESATU : Panduan Pendataan Mahasiswa Wirausaha Melalui Sistem Informasi Kewirausahaan sebagaimana terlampir dalam Lampiran Keputusan ini.
- KEDUA : Data Mahasiswa Wirausaha digunakan sebagai dasar pengembangan program mahasiswa wirausaha di Universitas Gadjah Mada, bahan laporan trimester ke Kementrian Pendidikan dan Kebudayaan, dan lampiran Surat Keterangan Pendamping Ijazah (SKPI).

KETIGA

: Keputusan ini mulai berlaku pada tanggal ditetapkan.

Ditetapkan di Yogyakarta pada tanggal 9 November 2020

a.n. Rektor Wakil Rektor Bidang Pendidikan, Pengajaran, dan Kemahasiswaan,

ttd.

Prof. Dr. Ir. Djagal Wiseso Marseno, M.Agr.

Tembusan:

- 1. Wakil Rektor
- 2. Dekan Fakultas/Sekolah Vokasi/ Sekolah Pascasarjana
- 3. Sekretaris Rektor
- 4. Direktur Kemahasiswaan
- 5. Direktur Pengembangan Usaha dan Inkubasi
- 6. Direktur Keuangan
- di lingkungan Universitas Gadjah Mada

Salinan sesuai dengan aslinya ONIVERSITAS GADJAH MADA Kepala Kantor Hukum dan Organisasi,

Dr. Veri Antoni, S.H., M.Hum.

### LAMPIRAN KEPUTUSAN REKTOR UNIVERSITAS GADJAH MADA NOMOR : 2139/UN1.P.I/KPT/HUKOR/2020 TANGGAL : 9 NOVEMBER 2020 TENTANG : PANDUAN PENDATAAN MAHASISWA WIRAUSAHA MELALUI SISTEM INFORMASI KEWIRAUSAHAAN

### A. LATAR BELAKANG

Universitas Gadjah Mada sebagai sebuah institusi perguruan tinggi sangat memperhatikan program pengembangan kewirausahaan untuk mahasiswanya. Kegiatan pengembangan kewirausahaan dilakukan melalui beberapa unit keria vaitu Fakultas, Sekolah Vokasi, Sekolah Pascasariana, Direktorat Kemahasiswaan (DITMAWA), dan Direktorat Pengembangan Usaha dan Inkubasi (DIT PUI). Program pengembangan dilakukan melalui yaitu perkuliahan, beberapa jalur pendidikan dan pelatihan, kompetisi/kejuaraan, maupun inkubasi. Memperhatikan adanya beberapa unit kerja yang melaksanakan program pengembangan kewirausahaan maka diperlukan pendataan terintegrasi agar dapat diketahui secara cepat dan akurat tentang jumlah mahasiswa wirausaha di Universitas Gadjah Mada.

Mengingat pentingnya data mahasiswa wirausaha maka Direktorat Kemahasiwaan melalui Subdirektorat Pengembangan Karakter Mahasiswa pada tahun 2020 mulai melakukan pendataan mahasiswa wirausaha secara sistemik melalui sistem aplikasi "SISTEM INFORMASI KEWIRAUSAHAAN" yang terintegrasi ke Sistem Informasi Terintegrasi (SIMASTER). Pendataan mahasiswa wirausaha ini akan dilakukan secara simultan dan akan diolah menjadi sebuah informasi yang dapat digunakan dalam berbagai keperluan oleh para pemangku kepentingan.

B. DATA MAHASISWA WIRAUSAHA untuk PENGISIAN DATA CAPAIAN KINERJA

Data mahasiswa wirausaha merupakan salah satu data yang diamanatkan oleh Kemendikbud untuk diisikan dalam capaian kinerja UGM selain mahasiswa berprestasi. Data mahasiswa wirausaha ini dilaporkan selama 4 (empat) kali dalam 1 (satu) tahun. Beberapa data kewirausahaan yang diisikan dalam capaian kinerja meliputi:

- 1. Mahasiswa aktif.
- 2. Mahasiswa yang memiliki usaha atau mahasiswa yang mendapatkan pendanaan dan pendampingan usaha.

### C. DATA MAHASISWA WIRAUSAHA UNTUK PENGEMBANGAN KEGIATAN

Di samping untuk bahan pengisian capaian kinerja, data mahasiswa wirausaha juga digunakan sebagai bahan untuk pengembangan kegiatan kewirausahaan antara lain:

- 1. Pelatihan;
- 2. Pembekalan;
- 3. Pendampingan;
- 4. Pemberian modal usaha;
- 5. Mengikuti kompetisi/kejuaraan; dan
- 6. Model kegiatan wirausaha.

### D. IMPLEMENTASI SISTEM

Pengisian data mahasiswa wirausaha melalui sistem informasi kewirausahaan dapat dilakukan setiap waktu oleh mahasiswa dan petugas.

- 1. Data yang diisikan
  - a. Identitas Mahasiswa

Identitas yang diisikan dalam sistem berupa:

- 1) Nama;
- 2) Nomor Induk Mahasiswa (NIM);
- 3) Fakultas/sekolah;
- 4) Program studi;
- 5) Alamat rumah;
- 6) Alamat email; dan
- 7) Nomor handphone.

### b. Kepesertaan/Grup Kerja

Diisi dengan salah satu dari pilihan berikut:

- 1) Individu: apabila usaha yang diisikan dilakukan oleh satu orang;
- 2) Berpasangan: apabila usaha yang diisikan dilakukan oleh dua orang; atau
- Kelompok: apabila usaha yang diisikan dilakukan oleh lebih dari dua orang.
- c. Bidang Usaha

Diisi bidang usaha yang dilakukan, dapat diisikan dengan memilih salah satu bidang berikut:

- 1) Kuliner;
- 2) Jasa;
- 3) Teknologi;
- 4) Industri Kreatif;
- 5) Budidaya; atau
- 6) Sosial.
- d. Nama Usaha

Diisikan dengan judul usaha yang dijalankan.

e. Alamat/Lokasi Usaha

Diisi dengan alamat/tempat usaha bisa toko atau apabila belum memiliki toko/gerai dapat diisikan tempat produksi.

f. Alamat Publikasi/Promosi

Diisikan dengan akun media sosial yang dimiliki, misal: instagram, facebook atau akun lainnya. Pengisian data alamat publikasi/promosi bersifat opsional.

g. Periode Usaha

Diisikan dengan waktu dimulai/berdirinya usaha sampai dengan terakhir.

### h. Omset Perbulan

Diisikan dengan rata-rata penghasilan/omset dalam satu bulan pengoprasian usaha. Bagian ini memiliki pilihan omset berupa:

- 1) Kurang dari 1 Juta;
- 2) 1 Juta 5 Juta;
- 3) 5 Juta 10 Juta; atau
- 4) Lebih dari 10 Juta.

### i. Dokumentasi Produk

Diisikan dengan dokumentasi pendukung usaha. Dokumentasi dapat berupa foto usaha, sertifikat usaha, surat keterangan usaha, atau dokumen lain yang relevan dengan usaha.

#### j. Sumber Modal Usaha

Diisikan dengan modal usaha berasal. Sumber modal usaha dapat memilih dari pilihan berikut:

- 1) Pemerintah/Kementrian/Instansi Pemerintah;
- 2) Perguruan Tinggi;
- 3) Mitra; atau
- 4) Mandiri/Individu.

### k. Program/Kejuaraan

Diisikan dengan program/lomba yang diikuti, berupa:

- 1) Perguruan Tinggi
  - a) Program Mahasiswa Wirausaha (PMW);
  - b) Innovative Academy (IA);
  - c) Koperasi Mahasiswa; atau
  - d) Lainnya.
- 2) Pemerintah/Kementrian/Instansi Pemerintah
  - a) Kegiatan Bisnis Manajemen Mahasiswa Indonesia (KBMI);
  - b) Kompetisi Inovasi Bisnis Mahasiswa (KIBM);
  - c) Program Kreativitas Mahasiswa Kewirausahaan (PKM-K);
  - d) Akselerasi Startup Mahasiswa Indonesia (ASMI);
  - e) Wirausaha Muda Pemula (WMP);
  - f) Gerakan Mahasiswa Pengusaha (GMP); atau
  - g) Lainnya.
- 3) Perbankan
  - a) Wirausaha Muda Mandiri (WMM);
  - b) Islamic Sociopreneur Development Program (ISDP); atau
  - c) Lainnya.
- 4) Perusahaan/Yayasan
  - a) MRUF Entrepreneur Development Scholarship for Youth (ENVOY); atau
  - b) Lainnya.

1. Capaian Prestasi

Isian bersifat opsional. Diisi dengan prestasi usaha yang pernah diperoleh, dengan pilihan capaian:

- 1) Juara I;
- 2) Juara II;
- 3) Juara III;
- 4) Juara harapan; atau
- 5) Peserta/Partisipan.
- m. Level Kejuaraan

Pengisian bersifat opsional. Diisi dengan level kejuaran dari prestasi yang pernah diperoleh, berupa:

- 1) Intra PT
  - a. Departemen/Program Studi;
  - b. Fakultas; atau
  - c. Universitas.
- 2) Ekstra PT
  - a. Regional/Wilayah/Lokal;
  - b. Nasional; atau
  - c. Internasional.
- n. Dosen pendamping/pembimbing

Diisi dengan nama dosen yang mendampingi dalam melakukan usaha. Pengisian bersifat opsional.

- 2. Sistem Operasional Prosedur
  - a. Mahasiswa
    - 1) Menyiapkan dokumen pendukung dalam bentuk .pdf;
    - 2) Membuka SIMASTER;
    - 3) Memilih menu aktivitas;
    - 4) Memilih submenu Kewirausahaan;
    - 5) Mengisi data wirausaha pada kolom yang tersedia;
    - 6) Mengunggah bukti pendukung berupa sertifikat partisipasi, dokumentasi usaha, dan Kartu Tanda Mahasiswa;
    - 7) Menyimpan hasil isian;
    - 8) Monitor proses masukan yang telah dilakukan; dan
    - 9) Melakukan update data jika diperlukan.

b. Direktorat Kemahasiswaan/Fakultas/Sekolah

- 1) Membuka SIMASTER;
- 2) Memilih menu aktivitas mahasiswa;
- 3) Memilih menu verifikasi;
- 4) Memverifikasi dan validasi masukan data dari mahasiswa
- 5) Menyimpan data yang sudah divalidasi; dan
- 6) Melihat statistik data mahasiwa wirausaha dari berbagai kriteria.
- c. Pimpinan
  - 1) Melihat statistik data mahasiswa wirausaha dari berbagai kriteria;
  - 2) Melakukan evaluasi;

- 3) Menggunakan data untuk berbagai kepentingan; dan
- 4) Mengusulkan perbaikan jika diperlukan.

a.n. Rektor Wakil Rektor Bidang Pendidikan, Pengajaran, dan Kemahasiswaan,

ttd.

Prof. Dr. Ir. Djagal Wiseso Marseno, M.Agr.

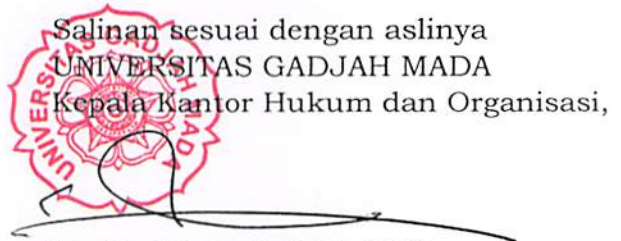

Dr. Veri Antoni, S.H., M.Hum.

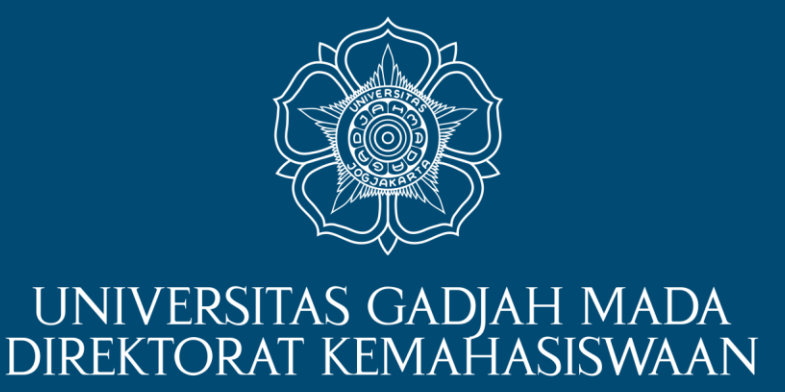

# PANDUAN TEKNIS PENDATAAN MAHASISWA WIRAUSAHA MELALUI SISTEM INFORMASI KEWIRAUSAHAAN

simaster.ugm.ac.id

# PANDUAN TEKNIS PENDATAAN MAHASISWA WIRAUSAHA MELALUI SISTEM INFORMASI KEWIRAUSAHAAN

A. KETENTUAN UMUM

Mahasiswa dapat mengisi pendataan apabila memenuhi syarat berikut:

- 1. Mahasiswa aktif.
- 2. Mahasiswa yang memiliki usaha atau mahasiswa yang mendapatkan pendanaan dan pendampingan usaha.

### B. TATA CARA PENGISIAN MENGGUNAKAN BROWSER

Pengisian data mahasiswa wirausaha melalui sistem informasi kewirausahaan dapat dilakukan setiap waktu oleh mahasiswa dengan langkah berikut:

1. Mahasiswa masuk ke laman <u>https://simaster.ugm.ac.id/</u> dan pilih Sign In with SSO UGM

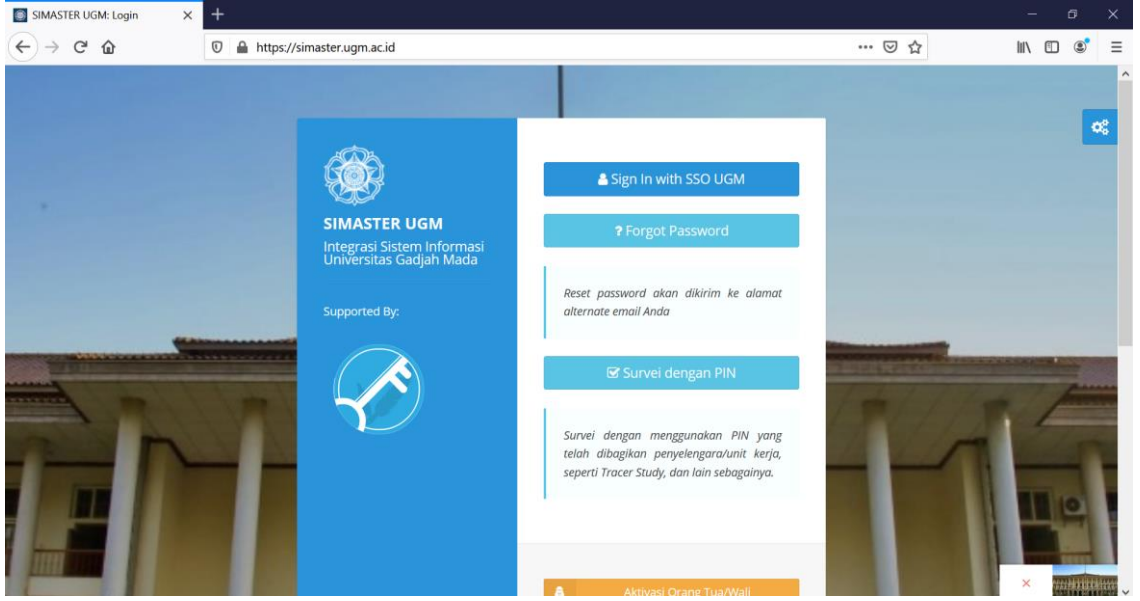

### 2. Mahasiswa log in menggunakan email ugm masing-masing

| SSO UGM 2016 × +                                   |                                                             |                                 |                                |             |             |     |
|----------------------------------------------------|-------------------------------------------------------------|---------------------------------|--------------------------------|-------------|-------------|-----|
| ← → C û D A https://sso.ugm.ac.id/cas/login?servio | ce=http%3A%2F%2Fsimaster.ugm.ac.id%2Fu                      | ugmfw%2Fsignin_s                | imaster%2F: •••                | ☑ ☆         | III\ 🗉 🤇    | ) ≡ |
| 🎯 Universitas Gadjah Mada                          | ACADEMIC PORTAL                                             | IT CENTER                       | LIBRARY                        | RESEARCH    | SUPPORT     | Â   |
| Single Sign On                                     |                                                             |                                 |                                |             |             |     |
| Enter your UGM ID and Password                     |                                                             |                                 |                                |             |             |     |
| UGM ID (without @*.ugm.ac.id):                     |                                                             |                                 |                                |             |             |     |
|                                                    |                                                             |                                 |                                |             |             |     |
| Bassword:                                          |                                                             |                                 |                                |             |             |     |
| Warn me before logging me into other sites.        |                                                             |                                 |                                |             |             |     |
| Remember Me                                        |                                                             |                                 |                                |             |             |     |
| LOGIN CLEAR Forgot password?                       |                                                             |                                 |                                |             |             |     |
| Do not have an account?                            |                                                             |                                 |                                |             |             |     |
| Create an account                                  | For security reasons, please<br>done accessing services tha | e Log Out and<br>at require aut | l Exit your we<br>hentication! | b browser w | hen you are |     |

3. Mahasiswa masuk ke laman utama simaster kemudian memilih menu **kemahasiswaan** dan pilih **aktivitas mahasiswa**.

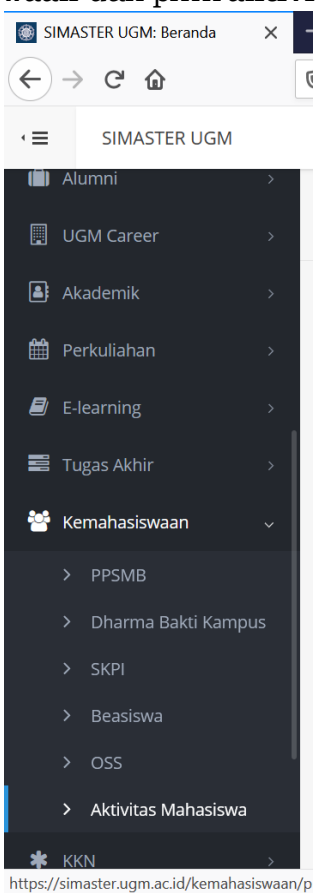

4. Mahasiswa memilih menu **tambah aktivitas**. lalu pilih menu **kewirausahaan**, **wirausaha** dan **pilih aktivitas** 

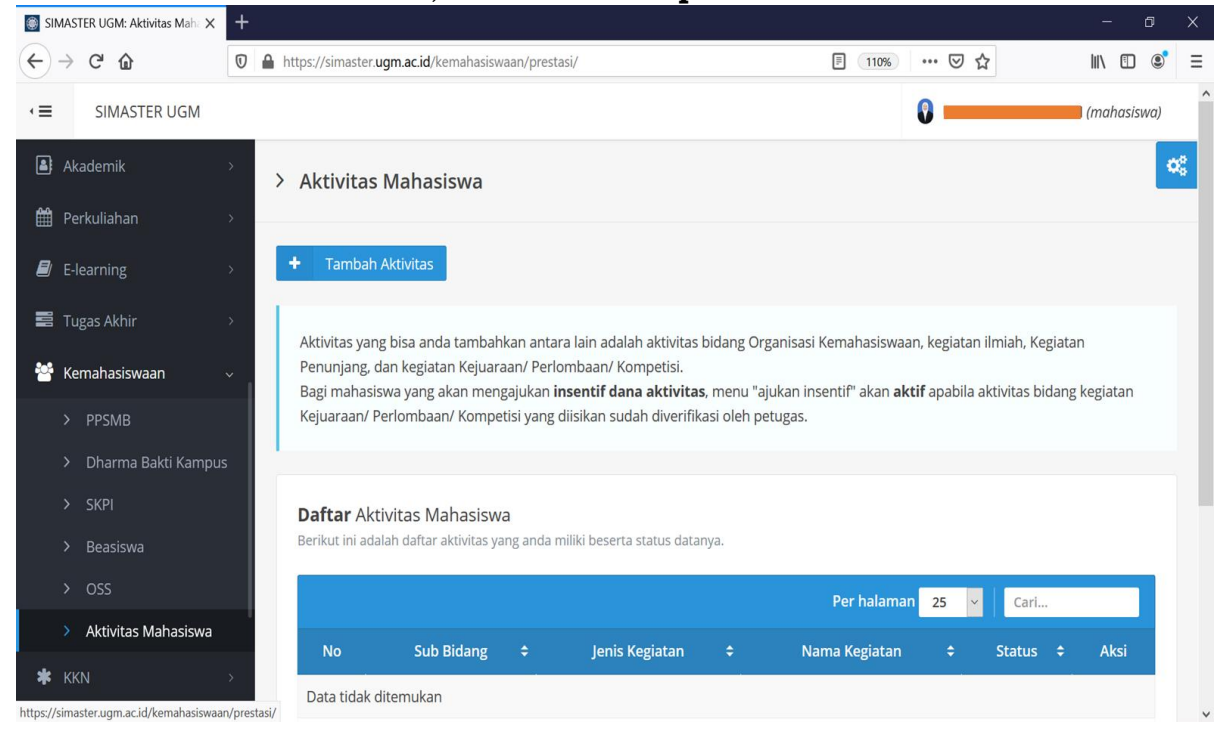

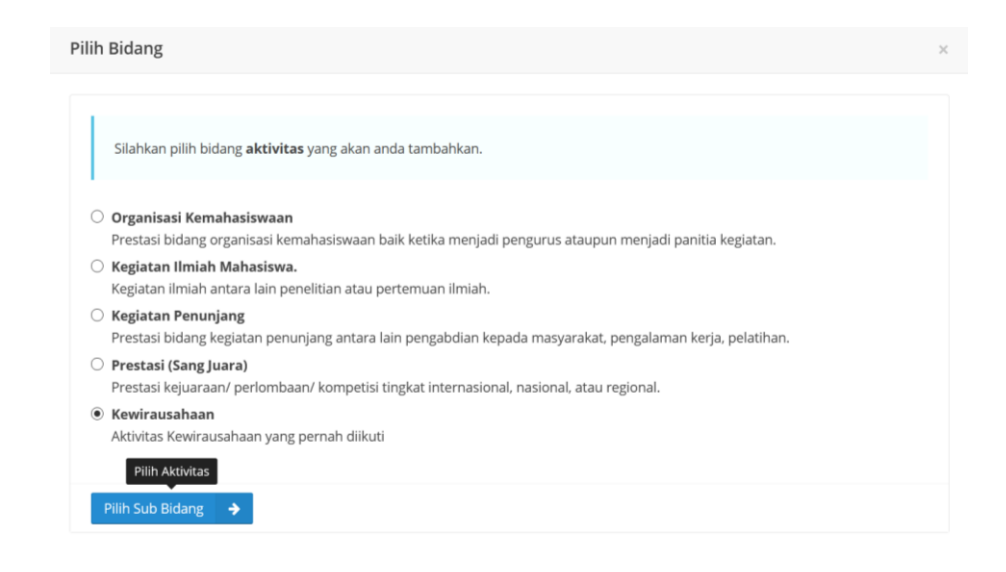

### Pilih Bidang

| Silahkan pilih sub bidang <b>aktivitas</b> yang akan anda tambahkan. |                 |             |  |  |  |  |  |
|----------------------------------------------------------------------|-----------------|-------------|--|--|--|--|--|
| <ul> <li>Wirausaha</li> <li>Memiliki wirau</li> </ul>                | saha            |             |  |  |  |  |  |
| ← Kembali                                                            | Pilih Aktivitas | <b>&gt;</b> |  |  |  |  |  |

# 5. Mengisi data Kepesertaan/Grup Kerja berupa individu, kelompok atau berpasangan.

| SIMASTER UGM: Aktivitas Mah | +                                        | - s x                                                                                                    |
|-----------------------------|------------------------------------------|----------------------------------------------------------------------------------------------------|
| ← → ℃ ŵ                     | A https://simaster.ugm.ac.id/kemahasiswa | an/prestasi/add/jnB5CiNtLij8C7luyilaqdOgTD3xoFi1Ab 🗉 110% \cdots 🛛 🏠 🔟 🗊 🛎                                   |
| <                           |                                          | (mahasiswa)                                                                                                  |
| Akademik >                  | Form isian dengan tanda asterik          | *) wajib diisi.                                                                                              |
| 🛗 Perkuliahan 🔅 🔅           |                                          |                                                                                                    |
| E-learning                  | Grup Kerja *                             | Pilih                                                                                                    |
| Tugas Akhir                 | Anggota Tim *                            | 1                                                                                                    |
| 😤 Kemahasiswaan 🗸 🗸         |                                          | Individu                                                                                                    |
| > PPSMB                     |                                          | Kelompok<br>Bernasangan                                                                                      |
| > Dharma Bakti Kampus       |                                          | Pastikan Jabatan mahasiswa dalam tim (Anggota/Ketua) terisi. Apabila kompetisi individu, isi Jabatan sebagai |
| > SKPI                      |                                          | 'Ketua'.                                                                                                    |
| > Beasiswa                  | Bidang usaha *                           | Pilih •                                                                                                    |
| > OSS                       | Nama Usaha *                             |                                                                                                    |
| > Aktivitas Mahasiswa       | Alamat/lokasi usaha *                    |                                                                                                    |
| * KKN >                     | Alamat publikasi/Promosi                 |                                                                                                    |

# 6. Pilih jabatan mahasiswa.

|                             |                                                                 |                                                   |                                                               |                      | 🔋(mi                 |
|-----------------------------|-----------------------------------------------------------------|---------------------------------------------------|---------------------------------------------------------------|----------------------|----------------------|
| Perpustakaan<br>TRSA UGM >  | > Aktivitas Mahasiswa                                           |                                                   |                                                               |                      |                      |
| UGM Residence >             | <ul> <li>Kembali Ke Daftar Aktivitas</li> </ul>                 |                                                   |                                                               |                      |                      |
| l Alumni >                  |                                                                 |                                                   |                                                               |                      |                      |
| UGM Career >                | Aktivitas Bidang Kewirausahaa<br>Wirausaha (Memiliki wirausaha) | in                                                |                                                               |                      |                      |
| Akademik >                  |                                                                 |                                                   |                                                               |                      |                      |
| Perkuliahan >               | Form isian dengan tanda asterik (*) w                           | vajib diisi.                                      |                                                               |                      |                      |
| E-learning >                |                                                                 |                                                   |                                                               |                      |                      |
| 🗄 Tugas Akhir 💦 🔶           | Grup Kerja *                                                    | Individu                                          |                                                               |                      |                      |
| Kemahasiswaan v             | Anggota Tim *                                                   | Kiik untuk mengubah data.                         | Nama Jab                                                      | atan • Program Studi | Fakultas             |
| > PPSMB                     |                                                                 |                                                   |                                                               | S1 SASTRA ARAB       | FAKULTAS ILMU BUDAYA |
|                             |                                                                 | r sournen geberten i nien naarenne seinen i einer | inggota/Ketua) terisi. Apabila kompetisi individu, isi Jabata | an sebagai 'Ketua'.  |                      |
| Ubah Anggot                 | ta Tim                                                          |                                                   | nggota/Ketua) terisi. Apabile kompetisi individu, isi Jabata  | an sebagai 'Ketua'.  | ×                    |
| Ubah Anggot<br>Peran/Jabata | ta Tim<br>an *                                                  | Pilih                                             | regota/Kerua) tersi. Apabila kompetsi individu, ki jabatz     | n sebapi Ketur       | ×                    |
| Ubah Anggot<br>Peran/Jabata | ta Tim<br>an *                                                  | Pilih<br> <br>Anggota                             | regota/Ketuaj teres. Apablik kompetsi individu, ki jakez      | n sebapi Keus'.      | ×                    |

7. Bidang Usaha

Diisi bidang usaha yang dilakukan, dapat diisikan dengan memilih salah satu bidang berikut:

- a. Kuliner
- b. Jasa
- c. Teknologi
- d. Industri Kreatif
- e. Budidaya
- f. Sosial

| Aktivitas Mahasiswa                                                                                                    |                                                                                                    |                                                |                            |               |                      |        |
|----------------------------------------------------------------------------------------------------|----------------------------------------------------------------------------------------------------|------------------------------------------------|----------------------------|---------------|----------------------|--------|
| Kembali Ke Daftar Aktivitas                                                                                                    |                                                                                                    |                                                |                            |               |                      |        |
| Aktivitas Bidang Kewirausahaan<br>Wirausaha (Memiliki wirausaha)                                                                                                    |                                                                                                    |                                                |                            |               |                      |        |
| Form isian dengan tanda asterik (*) wajib diisi.                                                                                                    |                                                                                                    |                                                |                            |               |                      |        |
| Grup Kerja *                                                                                                    | Individu                                                                                                    |                                                |                            |               |                      | × •    |
| Anggota Tim *                                                                                                    | Aksi NIU                                                                                                    | Nama                                           | Jabatan *                  | Program Studi | Fakultas             |        |
|                                                                                                    | <b>2</b>                                                                                                    |                                                | 5                          | 1 SASTRA ARAB | FAKULTAS ILMU BUDAYA |        |
|                                                                                                    | Pastikan Jabatan mahasiswa dalam tim (Angg                                                                                    | ota/Ketua) terisi. Apabila kompetisi individu, | isi Jabatan sebagai 'Ketua |               |                      |        |
| Bidang usaha *                                                                                                    | Pilh                                                                                                    |                                                |                            |               |                      | •      |
| Nama Usaha *                                                                                                    | 1                                                                                                    |                                                |                            |               |                      |        |
| Alamat/lokaci usaha *                                                                                                    | Teknologi Informasi                                                                                                    |                                                |                            |               |                      |        |
| Participation of the second second seco | Budidaya                                                                                                    |                                                |                            |               |                      |        |
| Alamat publikasi/Promosi                                                                                                    | Budidaya<br>Industri Kreatif                                                                                                  |                                                |                            |               |                      |        |
| Alamat publikasi/Promosi<br>Mulai usaha *                                                                                                    | Budidaya<br>industri Kreatif<br>Jasa<br>Küliner<br>Sotial                                                                     |                                                |                            |               |                      |        |
| Alamat publikasi/Promosi<br>Mulai usaha *<br>Omset perbulan *                                                                                                    | Budidaya<br>Industri Kreatif<br>Jasa<br>Kolner<br>Sosial<br>Pilih<br>Europa perer page dihatikan dilan di                     |                                                |                            |               |                      | -      |
| Alamat publikasi/Promosi<br>Mulai usaha *<br>Omset perbulan *<br>Dokumentasi produk *                                                                                                    | Budidaya<br>industri Kreatif<br>Jasa<br>Kulhere<br>Sosial<br>Pilih<br>Renze omser yang dihasilian dalam Taulan<br>Choose file |                                                |                            |               |                      | Ecurse |

| SIMASTER UGM: Aktivitas Maha 🗙                                            | +      |                                 |                                                                            | - 0 ×       |
|---------------------------------------------------------------------------|--------|---------------------------------|----------------------------------------------------------------------------|-------------|
| $\left( \leftarrow \right) \rightarrow$ C $\left( \bigtriangleup \right)$ | $\Box$ | https://simaster.ugm.ac.id/kema | ahasiswaan/prestasi/add/jnB5CiNtLij8C7luyilaqdOgTD3xoFi1AbD0cFOt00 🖪 🛛 😶 🔂 | II\ "       |
| <                                                                         |        |                                 | 0                                                                          | (mahasiswa) |
| Akademik >                                                                |        | Bidang usaha *                  | Kuliner                                                                    | × 👻 😡       |
| 🛗 Perkuliahan >                                                           |        | Nama Usaha *                    | Makaroni Merdeka                                                           |             |
| E-learning >                                                              |        | Alamat/lokasi usaha *           |                                                                            |             |
| 🗃 Tugas Akhir >                                                           |        | Alamat publikasi/Promosi        | •                                                                          |             |
| 😤 Kemahasiswaan 🗸 🗸                                                       |        |                                 | Alamat media promosi (web/sosmed)                                          |             |
| > PPSMB                                                                   |        | Mulai usaha *                   | Kapan menulai usaba                                                        |             |
| > Dharma Bakti Kampus                                                     |        | Omset nerhulan *                |                                                                            |             |
| > SKPI                                                                    |        | Offset perbulan *               | Rerata omset yang dihasilkan dalam 1bulan                                  |             |
| > Beasiswa                                                                |        | Dokumentasi produk *            | Choose file                                                                | Browse      |
| > OSS                                                                     |        |                                 | Foto Produk/Usaha, Sertifikat, Surat Keterangan dan penunjang lain         |             |
| > Aktivitas Mahasiswa                                                     |        | Sumber Modal usaha *            | Pilih                                                                      | •           |
| * KKN >                                                                   |        | Kejuaraan diikuti               | Pilih                                                                      | •           |
| 🏟 Pengaturan >                                                            |        |                                 | Apakah pernah mengikuti Event Kewirausahaan                                |             |
| 🔀 Ganti Group                                                             |        | Capaian prestasi                | Pilih                                                                      | •           |

## 8. Mengisi nama usaha.

9. Mengisi alamat/lokasi usaha

Diisi dengan alamat/tempat usaha bisa toko atau apabila belum memiliki toko/gerai dapat diisikan tempat produksi.

| SIMASTER UGM: Aktivitas M                      | aha 🗙 📑 | +                                |                                                                        | - 0 X       |
|------------------------------------------------|---------|----------------------------------|------------------------------------------------------------------------|-------------|
| $\leftarrow$ $\rightarrow$ C $\textcircled{a}$ | (       | https://simaster.ugm.ac.id/kemah | asiswaan/prestasi/add/jnB5CiNtLij8C7luyilaqdOgTD3xoFi1AbD0cFOt00 🗉 🔤 🕁 | III\ 🗉 🔹 =  |
| ·                                              |         |                                  | 0                                                                      | (mahasiswa) |
| Akademik                                       | >       | Bidang usaha *                   | Kuliner                                                                | × - Ø       |
| 🛗 Perkuliahan                                  | >       | Nama Usaha *                     | Makaroni Merdeka                                                       |             |
| 🗐 E-learning                                   | >       | Alamat/lokasi usaha *            |                                                                        |             |
| 📕 Tugas Akhir                                  | >       | Alamat publikasi/Promosi         | 0                                                                      |             |
| 😤 Kemahasiswaan                                | ~       |                                  | Alamat media promosi (web/sosmed)                                      |             |
| > PPSMB                                        |         | Mulai usaha *                    | <b> </b>                                                               |             |
| > Dharma Bakti Kam                             | nus     |                                  | Kapan memulai usaha                                                    |             |
|                                                | pas     | Omset perbulan *                 | Pilih                                                                  | •           |
| > SKPI                                         |         |                                  | Rerata omset yang dihasilkan dalam 1bulan                              |             |
| > Beasiswa                                     |         | Dokumentasi produk *             | Choose file                                                            | Browse      |
| > OSS                                          |         |                                  | Foto Produk/Usaha, Sertifikat, Surat Keterangan dan penunjang lain     |             |
| > Aktivitas Mahasisw                           | a       | Sumber Modal usaha *             | Pilih                                                                  | •           |
| <b>ж</b> кки                                   | >       | Materia Milant                   | 010                                                                    |             |
| A Dengaturan                                   |         | kejuaraan diikuti                | Pilin<br>Aoakah pernah mengikuti Event Kewirausahaan                   | ·           |
| vengaturan                                     | ~       |                                  | , house he can conduce a contraction and                               |             |
| 🔀 Ganti Group                                  |         | Capaian prestasi                 | Pilih                                                                  | • v         |

### 10.Alamat Publikasi/Promosi

Diisikan dengan akun media sosial yang dimiliki, misal: instagram, facebook atau akun lainnya. Pengisian data alamat publikasi/promosi bersifat opsional.

| 🏐 SIM        | MASTER UGM: Aktivitas Maha 🗙 | 0 | Pengembangan Karakter UGM   🗙 🕂 |                                                                           | - 0 X       |
|--------------|------------------------------|---|---------------------------------|---------------------------------------------------------------------------|-------------|
| €-           | → C' û                       | 0 | https://simaster.ugm.ac.id/kema | hasiswaan/prestasi/add/jnB5CiNtLij8C7IuyilaqdOgTD3xoFi1AbD0cF0t0  🗉 💀 😒 🏠 | III\ 🗉 🔹 🗏  |
| •≡           | SIMASTER UGM                 |   |                                 | 0                                                                         | (mahasiswa) |
| A 1          | Akademik >                   |   | Bidang usaha *                  | Kuliner                                                                   | × 🗸 🔯       |
| f f          | Perkuliahan >                |   | Nama Usaha *                    | Makaroni Merdeka                                                          |             |
| <b>e</b> 1   | E-learning >                 |   | Alamat/lokasi usaha *           | Jalan Pandega Marta No. 5                                                 |             |
|              | Tugas Akhir >                |   | Alamat publikasi/Promosi        | https://www.instagram.com/Makaroni.merdeka                                |             |
| 😁 (          | Kemahasiswaan v              |   |                                 | Alamat media promosi (web/sosmed)                                         |             |
| >            | > PPSMB                      |   | Mulai usaha *                   | <b>a</b>                                                                  |             |
| ,            | Dharma Pakti Kampus          |   |                                 | Kapan memulai usaha                                                       |             |
| ,            |                              |   | Omset perbulan *                | Pilih                                                                     | •           |
| >            |                              |   |                                 | Rerata omset yang dihasilkan dalam 1bulan                                 |             |
| >            |                              |   | Dokumentasi produk *            | Choose file                                                               | Browse      |
| >            | > OSS                        |   |                                 | Foto Produk/Usaha, Sertifikat, Surat Keterangan dan penunjang lain        |             |
| >            | > Aktivitas Mahasiswa        |   | Sumber Modal usaha *            | Pilih                                                                     | •           |
| *            | KKN >                        |   |                                 |                                                                           |             |
| -            |                              |   | Kejuaraan diikuti               | Pilih                                                                     | -           |
| <b>\$</b> F  | Pengaturan >                 |   |                                 | Apakah pernah mengikuti Event Kewirausahaan                               |             |
| <b>x</b> ¢ ( | Ganti Group                  |   | Capaian prestasi                | Pilih                                                                     | •           |

# 11.Mengisi periode Usaha atau waktu dimulai/berdirinya usaha sampai dengan terakhir.

| 🋞 SIN                                   | MASTER UGM: Aktivitas Maha | X 🧕 | Pengembangan Karakter UGM   🗙 | +              |          |         |          |        |       |       |      |                       |                           | -                           | ð              | ×  |
|-----------------------------------------|----------------------------|-----|-------------------------------|----------------|----------|---------|----------|--------|-------|-------|------|-----------------------|---------------------------|-----------------------------|----------------|----|
| $\langle \boldsymbol{\epsilon} \rangle$ | → C' 🏠                     |     | https://simaster.ugm.ac.id/k  | emahasiswaan/p | restas   | i/add/  | /jnB50   | iNtLij | 8C7I  | uyila | aqdC | DgTD3xoFi1AbD0cF      | Ot00 🗉 🛛 👓 💟              | ☆ ║\                        |                | ≡  |
| ۰                                       | SIMASTER UGM               |     |                               |                |          |         |          |        |       |       |      |                       | 8                         | l (m                        | ahasiswa)      | ^  |
| <b>a</b> :                              | Akademik                   | >   | Grup Kerja *                  | Indiv          | ridu     |         |          |        |       |       |      |                       |                           |                             | × <del>*</del> | ¢8 |
| Ê                                       | Perkuliahan                | >   | Anggota Tim *                 | Aksi           |          | NIU     |          |        | Na    | ima   |      | Jabatan *             | Program Studi             | Fakultas                    |                |    |
|                                         | E-learning                 | >   |                               | ß              |          |         |          |        |       |       |      |                       | S1 SASTRA ARAB            | FAKULTAS ILMU BUDA          | AYA            | 14 |
|                                         | Tugas Akhir                | >   |                               | Pastika        |          | J       | Janua    | ry 201 |       |       |      | a/Ketua) terisi. Apab | ila kompetisi individu, i | si labatan sebagai 'Ketua'. |                |    |
|                                         | 10503710111                | ĺ.  |                               |                | Su       | Mo      | Tu N     | Ve T   | 'n    |       | Sa   |                       |                           |                             |                |    |
| 쌸                                       | Kemahasiswaan              | ~   | Bidang usaha *                | Kuli           | 30       | 31      | 1        | 2 3    | 3     | 4     | 5    |                       |                           |                             | × <del>*</del> |    |
| :                                       | > PPSMB                    |     | Nama Usaha *                  | Mak            | 6        | 7       | 8        | 9 1    | 0     | 11    | 12   |                       |                           |                             |                |    |
|                                         | > Dharma Bakti Kampu       | IS  |                               |                | 13       | 14      | 15       | 6 1    | 7     | 18    | 19   |                       |                           |                             |                |    |
|                                         |                            |     | Alamat/lokasi usaha *         | Jalar          | 20       | 21      | 22       | 23 2   | 4     | 25    | 26   |                       |                           |                             |                |    |
|                                         | > SKPI                     |     | Alamat publikasi/Promosi      | 0              | 27       | 28      | 29       | 30 3   | 1     | 1     | 2    | ni.merdeka            |                           |                             |                |    |
| :                                       |                            |     |                               | Alamat         | 3        | 4       | 5        | 6      | 7     | 8     | 9    |                       |                           |                             |                |    |
| :                                       | > OSS                      |     |                               |                |          |         |          |        |       |       |      |                       |                           |                             |                |    |
|                                         | Aktivitas Mahasiswa        |     | Mulai usaha *                 |                |          |         |          |        |       |       |      |                       |                           |                             |                |    |
|                                         |                            |     |                               | Kapan i        | memul    | ai usal | na       |        |       |       |      |                       |                           |                             |                |    |
| *                                       | KKN                        | >   | Omset perbulan *              | Pilih          |          |         |          |        |       |       |      |                       |                           |                             | -              |    |
| \$                                      | Pengaturan                 | >   |                               | Rerata         | omset    | yang d  | lihasill | an da  | lam 1 | Ibula | n    |                       |                           |                             |                |    |
| <b>x</b> ;                              | Ganti Group                |     | Dokumentasi produk *          | Choo           | ose file |         |          |        |       |       |      |                       |                           |                             | Browse         | ~  |

12.Mengisi Omset Perbulan dengan rata-rata penghasilan/omset dalam satu bulan pengoprasian usaha. Bagian ini memiliki pilihan omset.

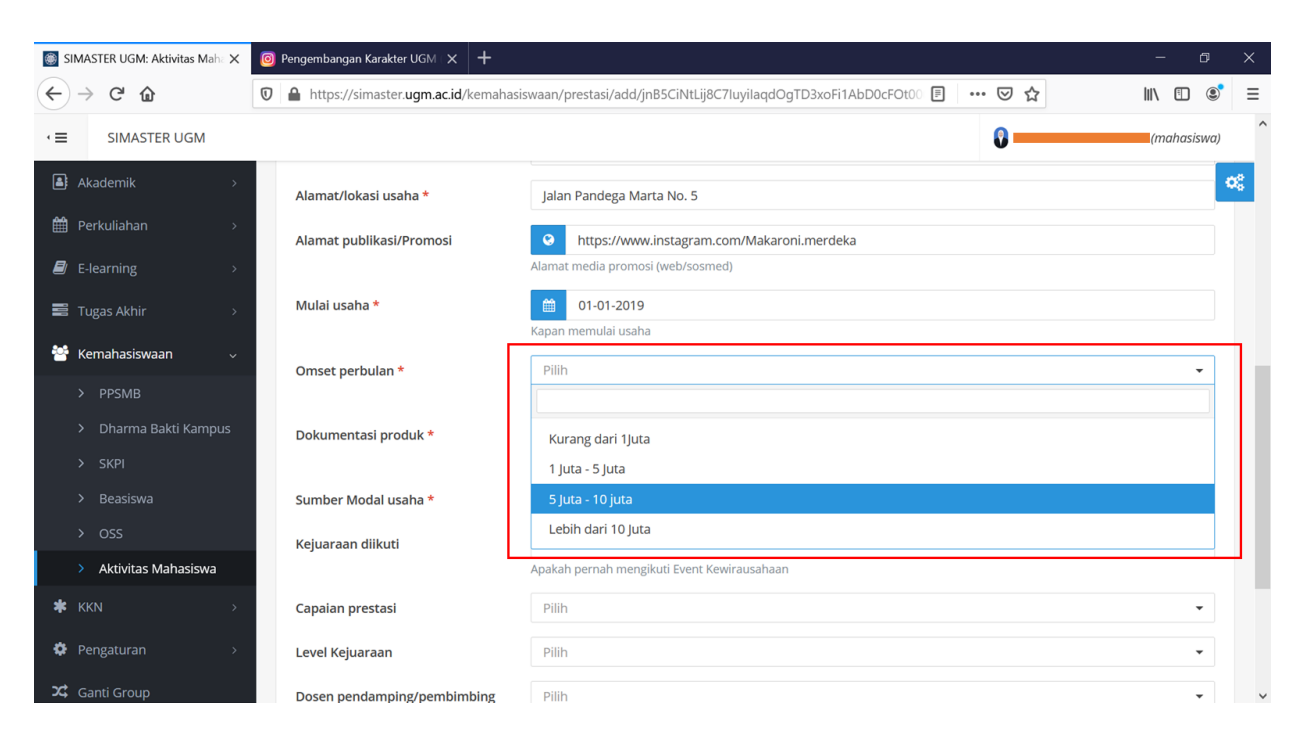

13.Mengisi Dokumentasi Produk dengan dokumentasi pendukung usaha. Dokumentasi dapat berupa foto usaha, sertifikat usaha, surat keterangan usaha, atau dokumen lain yang relevan dengan usaha. Semua dokumen dijadikan dalam satu file dalam format pdf.

| 🏐 SI       | MASTER UGM: Aktivitas Mahe 🗙 | 0 | Pengembangan Karakter UGM $\mid$ X + |                                                                       | - ø ×        |  |  |  |  |  |  |
|------------|------------------------------|---|--------------------------------------|-----------------------------------------------------------------------|--------------|--|--|--|--|--|--|
| ←          | $ ightarrow$ C* $rac{1}{2}$  | 0 | https://simaster.ugm.ac.id/kemahasis | waan/prestasi/add/jnB5CiNtLij8C7luyilaqdOgTD3xoFi1AbD0cFOt0 🛛 🖳 💀 😒 🏠 | II\ ඞ ® ≡    |  |  |  |  |  |  |
| •≡         | SIMASTER UGM                 |   |                                      | 0                                                                     | (mahasiswa)  |  |  |  |  |  |  |
| <b>a</b> : |                              |   | Alamat/lokasi usaha *                | Jalan Pandega Marta No. 5                                             | 08           |  |  |  |  |  |  |
| Ê          |                              |   | Alamat publikasi/Promosi             | https://www.instagram.com/Makaroni.merdeka                            |              |  |  |  |  |  |  |
|            |                              |   |                                      | Alamat media promosi (web/sosmed)                                     |              |  |  |  |  |  |  |
| 101        | Tugas Akhir >                |   | Mulai usaha *                        | 01-01-2019                                                            |              |  |  |  |  |  |  |
| 쓭          | Kemahasiswaan ~              |   | Omset perbulan *                     | S buta - 10 buta                                                      | × •          |  |  |  |  |  |  |
|            | > PPSMB                      |   | onserperbulan                        | Rerata omset yang dihasilkan dalam 1bulan                             |              |  |  |  |  |  |  |
|            |                              |   | Dokumentasi produk *                 | 092855de-867a-4ccc-81d1-ee8eb3162e5f.pdf                              | Clear Browse |  |  |  |  |  |  |
|            |                              |   |                                      | Foto Produk/Usaha, Sertifikat, Surat Keterangan dan penunjang lain    |              |  |  |  |  |  |  |
|            |                              |   | Sumber Modal usaha *                 | Pilih                                                                 | •            |  |  |  |  |  |  |
|            |                              |   | Kejuaraan diikuti                    |                                                                       |              |  |  |  |  |  |  |
|            | > Aktivitas Mahasiswa        |   |                                      | Pemerintah/Kementerian/Instansi Pemerintah                            |              |  |  |  |  |  |  |
| *          |                              |   | Capaian prestasi                     | Perguruan Tinggi                                                      |              |  |  |  |  |  |  |
| *          | Pengaturan                   |   | t and the base of the                | Mitra                                                                 |              |  |  |  |  |  |  |
| ×          | rengaturan                   |   | Level Kejuaraan                      | Mandiri/Individu                                                      |              |  |  |  |  |  |  |
| 24         | Ganti Group                  |   | Dosen nendamning/nemhimhing          | Pilih                                                                 | - V          |  |  |  |  |  |  |

14.Mengisi Sumber Modal Usaha

Diisikan dengan modal usaha berasal. Sumber modal usaha dapat memilih dari pilihan berikut:

- a. Pemerintah/Kementrian/Instansi Pemerintah
- b. Perguruan Tinggi
- c. Mitra
- d. Mandiri/Individu

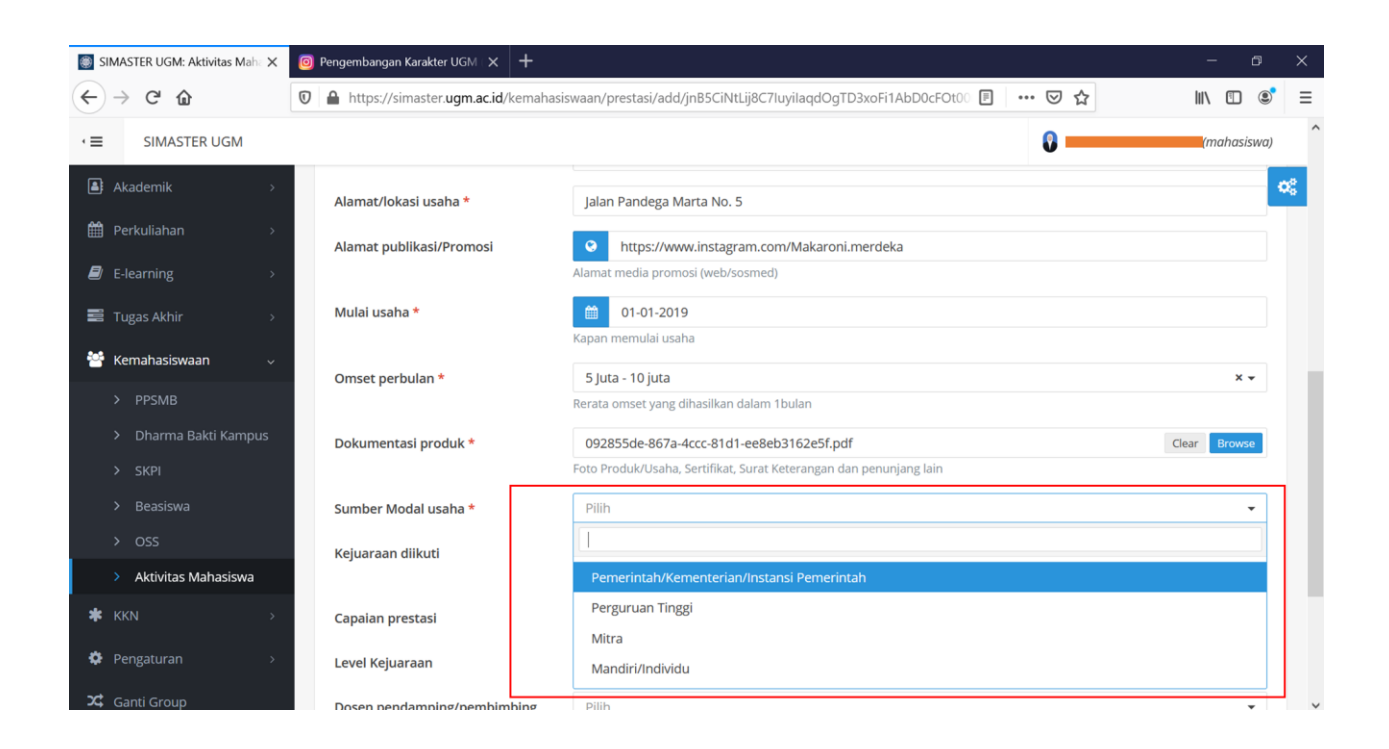

# 15.Mengisi Program/Kejuaraan (opsional).

| SIMASTER UGM: Aktivitas II × +                         |                                                                                            |                                                                                                    | 9 _ 5 X               |
|--------------------------------------------------------|--------------------------------------------------------------------------------------------|----------------------------------------------------------------------------------------------------|-----------------------|
| K > C 88   🖨 simaster.ug                               | gm.ac.id/kemahasiswaan/prestasi/add/KP5-7sjBkZJ2rthsRQ84K                                  | _v7EbyNUOqcl-fyVJJQ8=                                                                                                 | @ ⊗ ⊳ ♡   0 @ @ 0 ± ≡ |
| <                                                      |                                                                                            |                                                                                                    | 🔋 🖬 (mahasiswa)       |
| Perpustakaan     Propustakaan     Propustakaan         |                                                                                            | Passikan Jabatan mahasiswa dalam tim (Anggota/Ketua) terisi. Apabila kompetisi individu, isi Jabatan sebagai "Ketua". | ¢                     |
| UGM Residence >                                        | Bidang usaha *                                                                             | Kuliner                                                                                                    | X <del>v</del>        |
| 💼 Alumni >                                             | Nama Usaha *                                                                               | Makaroni Merdeka                                                                                                    |                       |
| UGM Career >                                           | Alamat/lokasi usaha *                                                                      | Jalan Pandega Marta No. 5 Depok Sleman D.I Yogyakarta                                                                 |                       |
| Akademik >                                             | Alamat publikasi/Promosi                                                                   | Alamat media promosi (web/sosmed)                                                                                     |                       |
| 🛗 Perkuliahan >                                        | Mulai usaha *                                                                              |                                                                                                    |                       |
| E-learning >                                           |                                                                                            | Kapan memulai usaha                                                                                                   |                       |
| Elimit Tugas Akhir →                                   | Omset perbulan *                                                                           | Pilih<br>Rerata omset yang dihasilkan dalam 1bulan                                                                    | •                     |
| 警 Kemahasiswaan 🗸                                      | Dokumentasi produk *                                                                       | Choose file                                                                                                    | Browse                |
| <ul> <li>PPSMB</li> <li>Dharma Bakti Kampus</li> </ul> | Cumber Medal uraba *                                                                       | Foto Produk/Usaha, Sentifikat, Surat Keterangan dan penunjang lain                                                    |                       |
| > SKPI                                                 | Kejuaraan diikuti                                                                          | Pilh                                                                                                    | * ·                   |
| > Beasiswa                                             |                                                                                            |                                                                                                    |                       |
| Altivitar Maharimea                                    | Capaian prestasi                                                                           | Perguruan Tinggi                                                                                                    | î                     |
| * KKN >                                                | Level Kejuaraan                                                                            | PMW   Program Mahasiswa Wirausaha                                                                                     |                       |
| Pengaturan >                                           | Dosen pendamping/pembimbing                                                                | IA Inovative Accademy<br>KOPMA Koperasi Mahasiswa                                                                     |                       |
| 🔀 Ganti Group                                          | 🛱 Simpan Aktivitas                                                                         | Mitra                                                                                                    |                       |
| Ganti Password                                         |                                                                                            | WMM   Wirausaha Muda Mandiri                                                                                          | v                     |
| O Logout                                               | <b>C Layanan Kemahasiswaan</b><br>Apabila mengalami hambatan dalam pengisian data prestasi | fan sangjuara silahkan menghubungi Direktorat Kemahasiswaan di nomor <b>0274-554128</b> (pada hari dan jam kerja).    |                       |
| UGM Framework 3.2                                      |                                                                                            |                                                                                                    |                       |

16.Mengisi Capaian Prestasi yang pernah diperoleh (opsional).

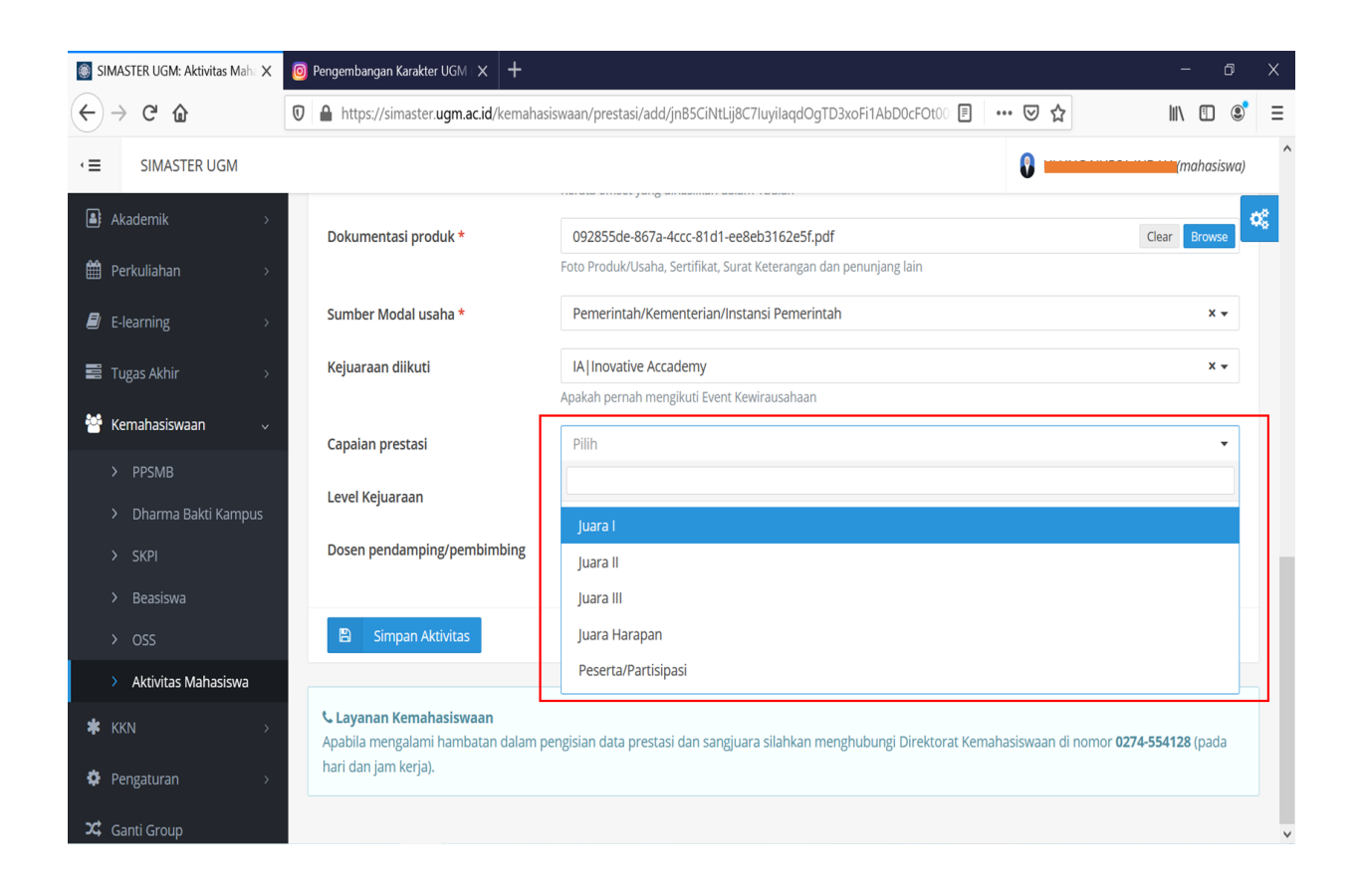

# 17.Mengisi Level Kejuaraan yang diikuti (opsional).

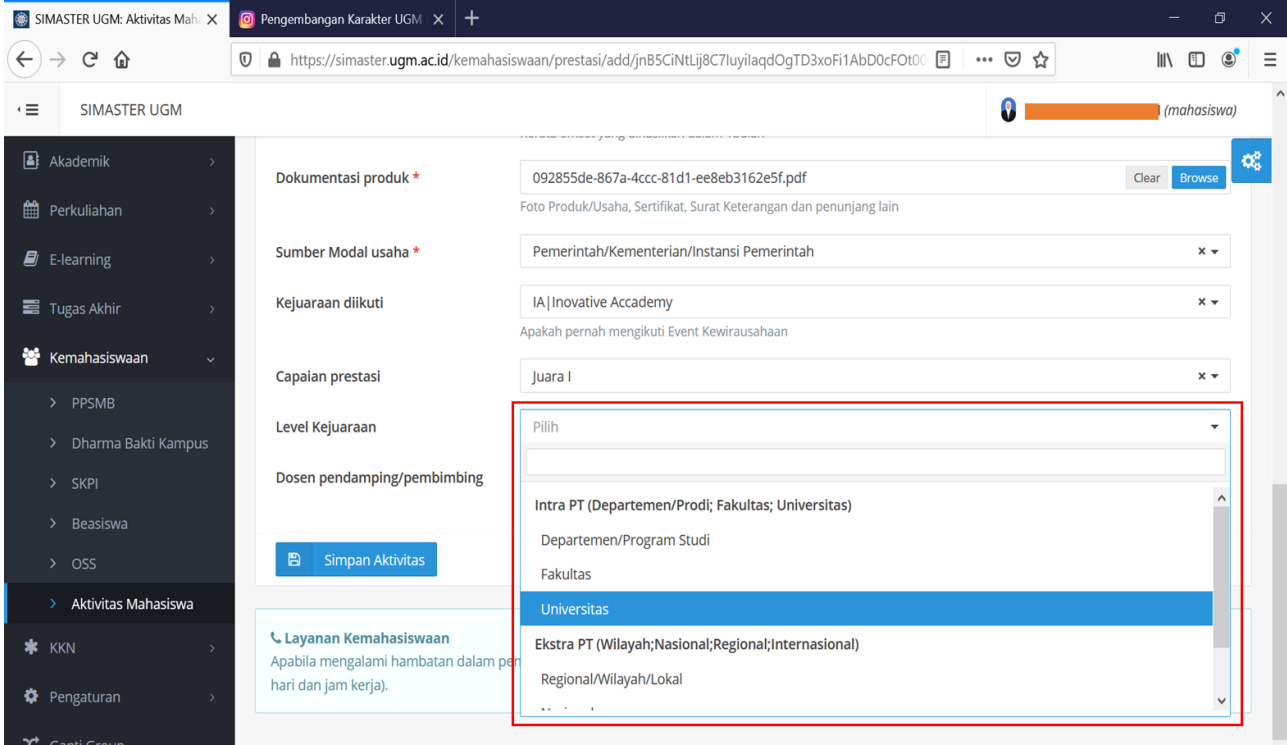

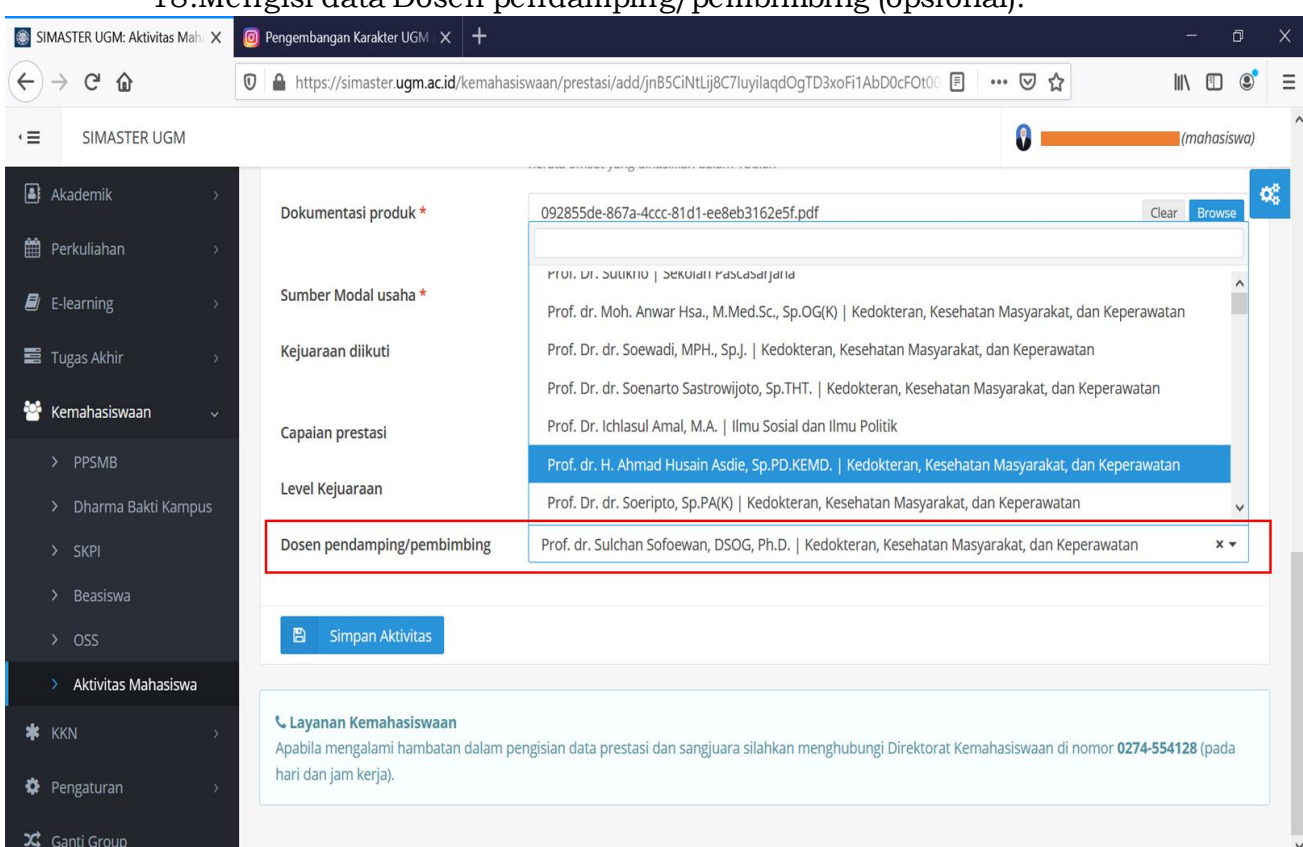

# 18.Mengisi data Dosen pendamping/pembimbing (opsional).

# 19.Klik simpan aktivitas dan ajukan data.

| Pengaturan >          | Apabila m             | e za premierani zamili za prestasi dan sanguara silahkan menghubungi Direktorat Kemahasiswaan di nomor 0274-554128 (pada hari dan jam kerja).<br>Apablia mengalam hambatan dalam pengisian data prestasi dan sanguara silahkan menghubungi Direktorat Kemahasiswa |                                                                                           |                                                                                                    |                                                                         |                                            |                                                                                                    |    |  |  |  |  |
|-----------------------|-----------------------|----------------------------------------------------------------------------------------------------|-------------------------------------------------------------------------------------------|----------------------------------------------------------------------------------------------------|-------------------------------------------------------------------------|--------------------------------------------|----------------------------------------------------------------------------------------------------|----|--|--|--|--|
| <b>≵</b> KKM →        | C Layana              | n Kemahasiswaan                                                                                                    |                                                                                           |                                                                                                    |                                                                         |                                            |                                                                                                    |    |  |  |  |  |
| > Aktivitas Mahasiswa |                       |                                                                                                    |                                                                                           |                                                                                                    |                                                                         |                                            |                                                                                                    |    |  |  |  |  |
| \$ 550 4              | WE 1911               | ב ומימי נופי ב חיב ני וומיני                                                                                                    |                                                                                           |                                                                                                    |                                                                         |                                            |                                                                                                    |    |  |  |  |  |
| > Beasiswa            | Macan                 | nollian 1 e d 3 dari meal 3                                                                                                    |                                                                                           |                                                                                                    |                                                                         |                                            |                                                                                                    |    |  |  |  |  |
| > SKPI                | 3                     | Kejuaraan/Kompetisi                                                                                                    | Kewirausahaan                                                                             | Industrial Agriculture Entrepreneurship Workshop                                                                                                    | Data D                                                                  | iterima/Venfikasi                          |                                                                                                    |    |  |  |  |  |
| > Dharma Bakti Kampus | 2                     | Wirausaha                                                                                                    | Kuliner                                                                                   |                                                                                                    | Outa D                                                                  | iterima/Verifikasi                         |                                                                                                    |    |  |  |  |  |
| > ресмв               | 1                     | Wirausaha                                                                                                    | Kuliner                                                                                   |                                                                                                    | Oraf Pr                                                                 | estasi                                     |                                                                                                    |    |  |  |  |  |
| 😤 Kemahasiswaan 🗸     | Ио                    | Sub Bidang                                                                                                    | \$ Jenis Kegiatan                                                                         | ¢ Nama Kegiatan                                                                                                    | ٠                                                                       | Status                                     | t Ajukan Prestas tai                                                                                                  |    |  |  |  |  |
| Tugas Akhir >         |                       |                                                                                                    |                                                                                           |                                                                                                    |                                                                         |                                            | er halaman 25 🗸 Carl                                                                                                  |    |  |  |  |  |
| 2 E-learning          | Benkut ini            | adalah daftar aktivitas yang anda n                                                                                                    | niliki beserta status datanya.                                                            |                                                                                                    |                                                                         |                                            | an a na santa da da sana da da santa da santa da santa da santa da santa da santa da santa da santa da santa d<br>Ang |    |  |  |  |  |
| 🗎 Perkuliahan >       | Daftar                | Aktivitas Mahasiswa                                                                                                    |                                                                                           |                                                                                                    |                                                                         |                                            |                                                                                                    |    |  |  |  |  |
| Akademik >            | 1                     |                                                                                                    |                                                                                           |                                                                                                    |                                                                         |                                            |                                                                                                    |    |  |  |  |  |
| UGM Career >          | Aktivitas<br>Bagi mah | yang bisa anda tambahkan anta<br>sasiswa yang akan mengajukan li                                                                                                    | ra lain adalah aktivitas bidang Organ<br><mark>nsentif dana aktivitas</mark> . menu "ajuk | nisasi Kemahasiswaan, keglatan ilmiah, Keglatan Penunjang, dan kej<br>an insentif <sup>*</sup> akan <b>aktif</b> apabila aktivitas bidang keglatan Kejuaraan/ | glatan Kejuaraan/ Perlombaan/ Kom<br>Perlombaan/ Kompetisi yang diisika | petisi.<br>In sudah diverifikasi oleh petu | 892                                                                                                    |    |  |  |  |  |
| 💼 Alumni >            |                       |                                                                                                    |                                                                                           |                                                                                                    |                                                                         |                                            |                                                                                                    |    |  |  |  |  |
| In UGM Residence >    | + Tamt                | bah Aktivitas                                                                                                    |                                                                                           |                                                                                                    |                                                                         |                                            |                                                                                                    |    |  |  |  |  |
| €rsaueaa →            | > Aktivit             | as Mahasiswa                                                                                                    |                                                                                           |                                                                                                    |                                                                         |                                            |                                                                                                    |    |  |  |  |  |
| 🔊 Perpustakaan        |                       |                                                                                                    |                                                                                           |                                                                                                    |                                                                         |                                            |                                                                                                    | 06 |  |  |  |  |